# Forcepoint

## Next Generation Firewall

Models 3401, 3405, and 3410 3400 Series

Hardware Guide

#### Contents

- Introduction on page 2
- Find product documentation on page 2
- Series 3400 features on page 3
- Indicator lights on page 4
- Ethernet port indicators on page 5
- SFP+ port indicators on page 5
- SSD indicators on page 6
- Ethernet port names for appliances with interface modules on page 6
- Supported interface modules on page 6
- Precautions on page 19
- Install the appliance on page 20
- Maintenance on page 31

### Introduction

Thank you for choosing a Forcepoint appliance.

Familiarize yourself with the appliance ports and indicators and learn how to install the appliance safely.

### **Find product documentation**

On the Forcepoint support website, you can find information about a released product, including product documentation, technical articles, and more.

You can get additional information and support for your product on the Forcepoint support website at https://support.forcepoint.com. There, you can access product documentation, release notes, Knowledge Base articles, downloads, cases, and contact information.

You might need to log on to access the Forcepoint support website. If you do not yet have credentials, create a customer account. See https://support.forcepoint.com/CreateAccount.

### **Series 3400 features**

The figures and tables show the appliance components and features.

### **Front panel**

This panel has the following parts.

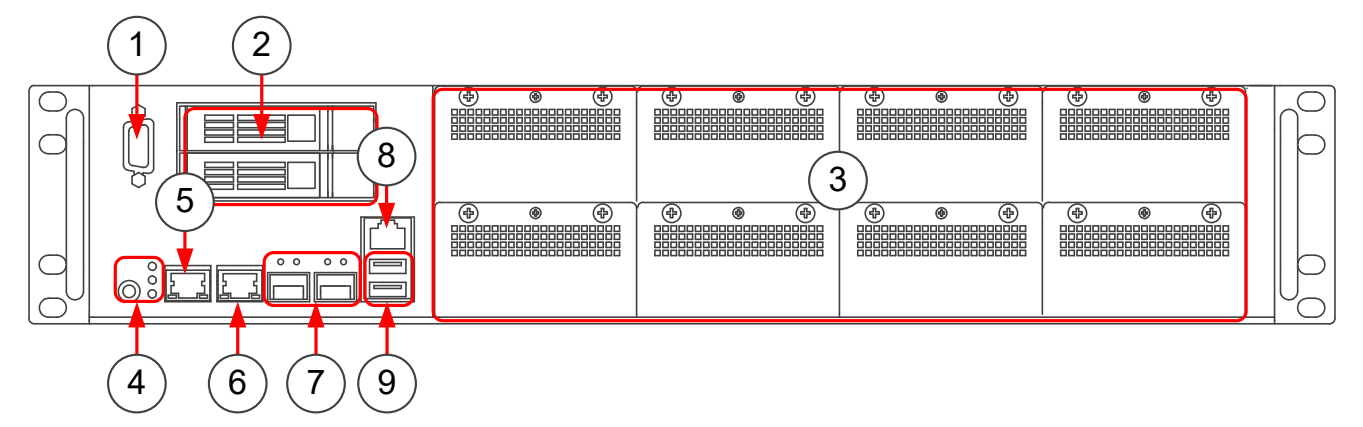

- 1 VGA port
- 2 SSD slots 1–2. Use the upper slot only.
- Interface module slots
   The upper slots are numbered 1—4 from left to right.
   The lower slots are numbered 5—8 from left to right.
- 4 Power button and indicator lights
- 5 IPMI port (usage not recommended)
- 6 Fixed Ethernet port. The port name is eth0\_0.
- 7 Fixed SFP+ ports 1–2 from left to right The port names are eth0\_1 and eth0\_2.
- 8 Console port (speed 115,200 bps)
- 9 USB ports 1-2 from top to bottom

### **Back panel**

This panel has the following parts.

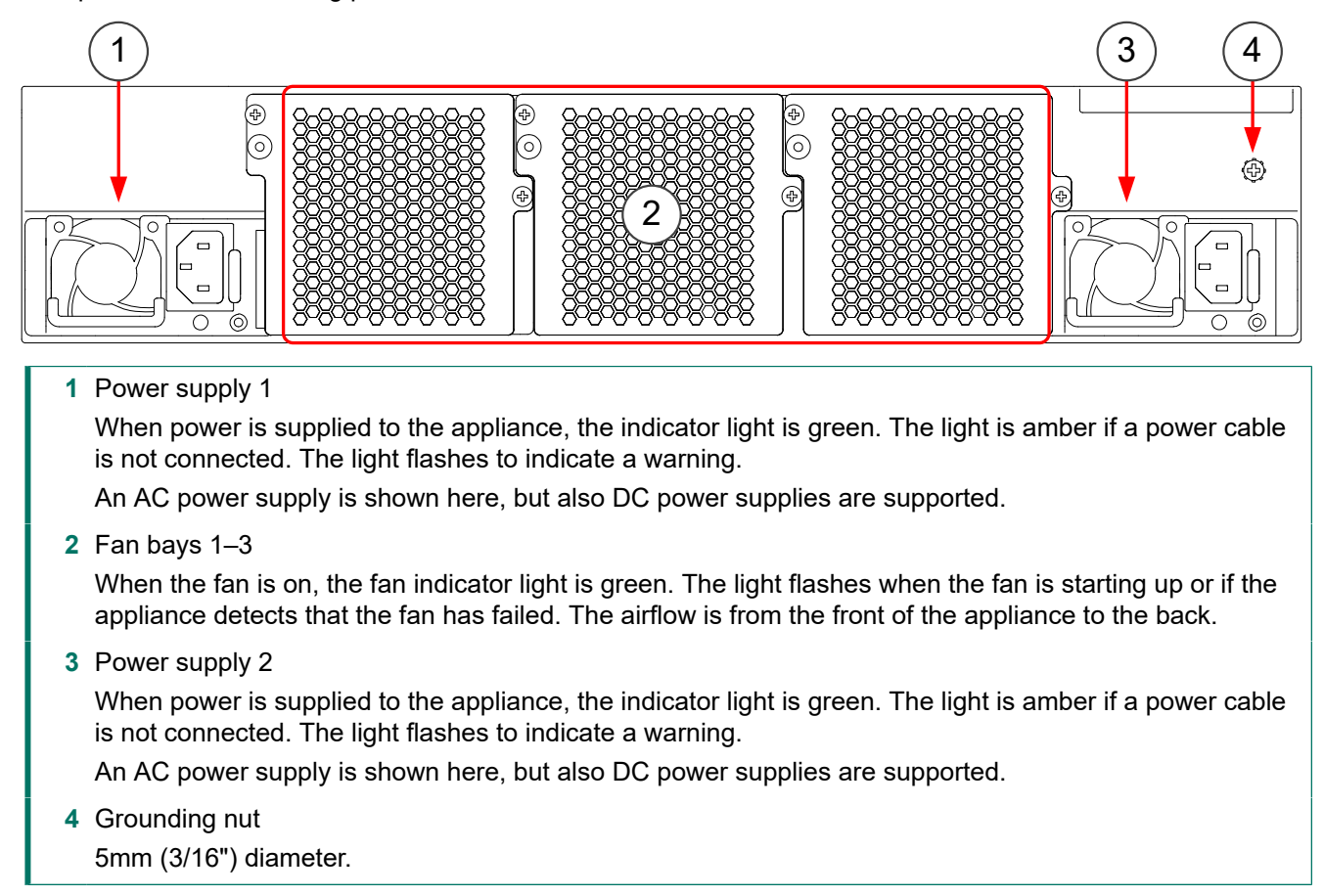

### **Indicator lights**

Indicator lights show the status of the appliance and any fixed Ethernet ports.

| lcon | Indicator | Color | Description                            |
|------|-----------|-------|----------------------------------------|
|      | Warning   | Amber | System failure detected.               |
| UID  | UID       | N/A   | This indicator light is not supported. |
| -``  | Power     | Green | The appliance is in running state.     |

### **Ethernet port indicators**

Ethernet port indicators show the status and speed of the network ports.

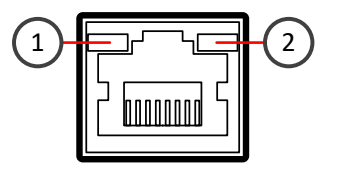

1 Link speed indicator

2 Activity/link indicator

| Indicator                  | Color | Explanation                   |  |
|----------------------------|-------|-------------------------------|--|
| Activity/link indicator    | Green | Link OK, flashes on activity. |  |
| Link speed indicator Unlit |       | No link.                      |  |
|                            | Amber | 100 Mbps link.                |  |
|                            | Green | 1 Gbps link.                  |  |

### **SFP+ port indicators**

SFP+ port indicators show the status and speed of the network ports.

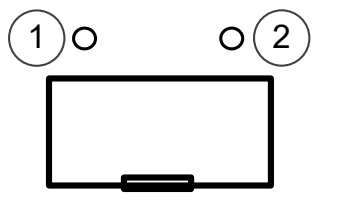

Link speed indicator
 When green, the link speed is 10 Gbps.

2 Link activity/status indicator When green, the link is OK. Flashes on activity.

### **SSD** indicators

SSD indicators show the status of the SSDs.

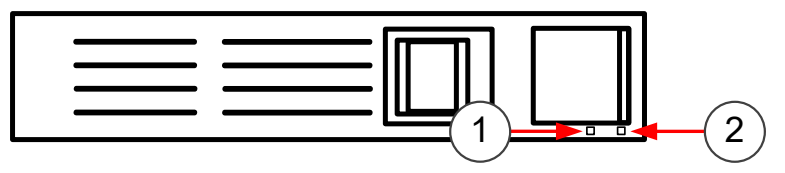

1 Disk indicator Flashes green when there is disk activity.

2 Power indicator When lit blue, an SSD is in the slot.

# Ethernet port names for appliances with interface modules

Ethernet port names are based on the slot and port numbers.

The first number in the name represents the slot on the appliance. The second number represents the port on the slot. For example, eth2\_0 is located on port 0 of slot 2.

| Component            | Slot number                                                                                                    | Port numbers                                                                                                    |
|----------------------|----------------------------------------------------------------------------------------------------|----------------------------------------------------------------------------------------------------|
| Fixed Ethernet ports | 0                                                                                                    | eth0_0, eth0_1, and eth0_2                                                                                                    |
| Interface modules    | 1–8. The slot numbers for the interface<br>modules start from 1 and increase from left<br>to right starting from the top row. | The port numbers start from 0 and increase<br>from left to right. For example, the port<br>farthest to the left in slot 1 is eth1_0. |

### Supported interface modules

Forcepoint NGFW appliances support the following types of interface modules. For a list of all available interface modules and compatibility information, see Knowledge Base article 10245.

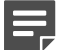

Note

Do not remove any stickers from modules — they contain important information.

#### **Copper modules**

| Module                                            | Identifier | Appliance models     |
|---------------------------------------------------|------------|----------------------|
| 8 port gigabit Ethernet RJ45                      | MODG8      | 3401, 3405, and 3410 |
| 8 port gigabit Ethernet RJ45 copper bypass module | MODG8B     | 3401, 3405, and 3410 |

#### **Fiber modules**

| Module                                                     | Identifier | Appliance models     |
|------------------------------------------------------------|------------|----------------------|
| 4 port 10 gigabit Ethernet long reach bypass LC module     | MOD10L4B   | 3401, 3405, and 3410 |
| 4 port 10 gigabit Ethernet short reach bypass<br>LC module | MOD10S4B   | 3401, 3405, and 3410 |
| 2 Port 40 gigabit Ethernet bypass MPO module               | MOD40F2B   | 3401, 3405, and 3410 |

#### SFP modules

| Module                             | ldentifier | Appliance models     |
|------------------------------------|------------|----------------------|
| 2 port 25 gigabit Ethernet SFP+    | MOD25F2    | 3401, 3405, and 3410 |
| 2 port 40 gigabit Ethernet QSFP    | MOD40F2    | 3401, 3405, and 3410 |
| 2 port 100 gigabit Ethernet QSFP28 | MOD100F2   | 3401, 3405, and 3410 |
| 4 port 10 gigabit Ethernet SFP+    | MOD10F4    | 3401, 3405, and 3410 |
| 8 port gigabit Ethernet SFP        | MODGF8     | 3401, 3405, and 3410 |
| 8 port 10 gigabit Ethernet SFP+    | MOD10F8    | 3401, 3405, and 3410 |

The interface module slots are processed by different CPUs. For optimal performance, balance the modules between the two CPUs.

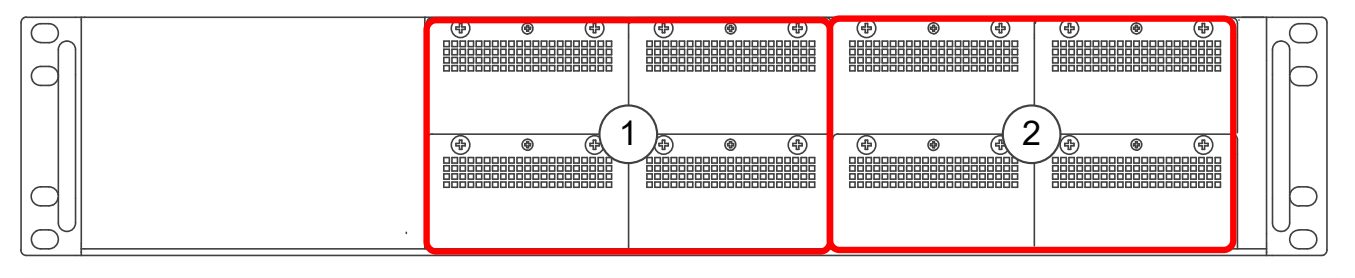

- 1 Interface module slots 1-2 and 5-6 are processed by CPU1.
- 2 Interface module slots 3-4 and 7-8 are processed by CPU0.

#### Ę

Note

The MOD100F2 module uses two slots. You can only install the module in the first two or last two interface module slots. Do not install the module in the center two interface module slots.

### **MODG8** module

The MODG8 module is an 8 port gigabit Ethernet RJ45 module.

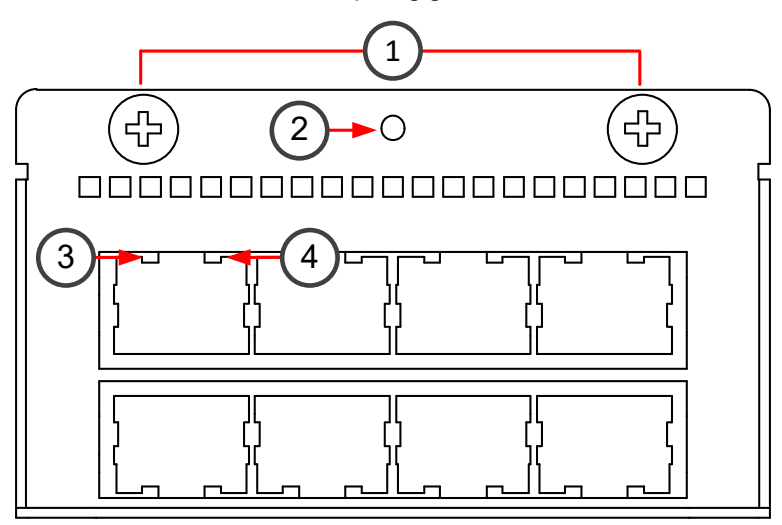

- 1 Thumbscrews You must unfasten the thumbscrews to replace or remove the module.
- 2 Fastening screw You must remove this screw to replace or remove the module.
- 3 Activity/link indicators
  - When green, the link is OK. Flashes on activity.
- 4 Link speed indicators
  - When green, the speed is 1 Gbps.
  - When amber, the speed is 100 Mbps.

### **MODG8B** module

The MODG8B module is an 8 port gigabit Ethernet copper bypass module.

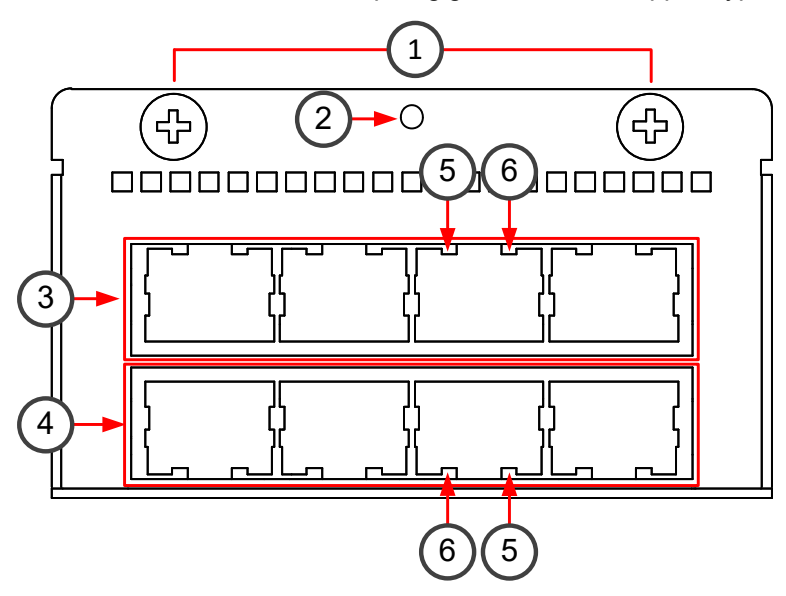

1 Thumbscrews

You must unfasten the thumbscrews to replace or remove the module.

2 Fastening screw

You must remove this screw to replace or remove the module.

**3** Ethernet ports 4–7 from left to right

The Ethernet ports are used in the following even-odd pairs for bypass:

- **4**–5
- 6-7
- 4 Ethernet ports 0–3 from left to rightThe Ethernet ports are used in the following even-odd pairs for bypass:
  - 0-1
  - 2-3
- 5 Activity/link indicatorsWhen green, the link is OK. Flashes on activity.When amber, bypass mode is active.
- 6 Link speed indicatorsWhen green, the speed is 1 Gbps.When amber, the speed is 100 Mbps.

### MOD10L4B module

The MOD10L4B module is a 4 port 10 gigabit Ethernet long reach bypass module.

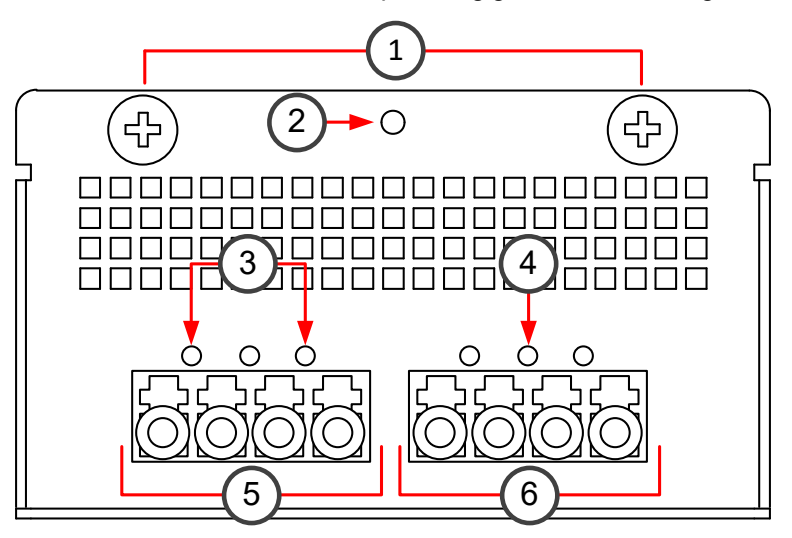

- 1 Thumbscrews You must unfasten the thumbscrews to replace or remove the module.
- 2 Fastening screw

You must remove this screw to replace or remove the module.

3 Activity/link indicators

When green, the link is OK. Flashes on activity.

- 4 Bypass indicator When amber, bypass mode is active.
- 5 Ethernet ports 0–1 from left to right
- 6 Ethernet ports 2–3 from left to right

The Ethernet ports are used in the following even-odd pairs for bypass:

- 0–1
- 2-3

### MOD10S4B module

The MOD10L4B module is a 4 port 10 gigabit Ethernet short reach bypass module.

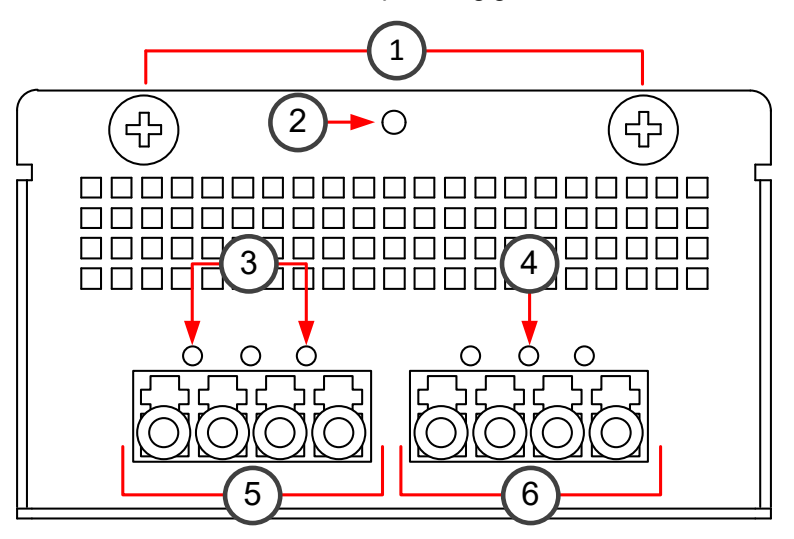

- 1 Thumbscrews You must unfasten the thumbscrews to replace or remove the module.
- 2 Fastening screw

You must remove this screw to replace or remove the module.

3 Activity/link indicators

When green, the link is OK. Flashes on activity.

- 4 Bypass indicator When amber, bypass mode is active.
- 5 Ethernet ports 0–1 from left to right
- 6 Ethernet ports 2–3 from left to right

The Ethernet ports are used in the following even-odd pairs for bypass:

- 0–1
- 2-3

### MOD25F2 module

The MOD25F2 module is a 2 port 25 gigabit Ethernet SFP+ module.

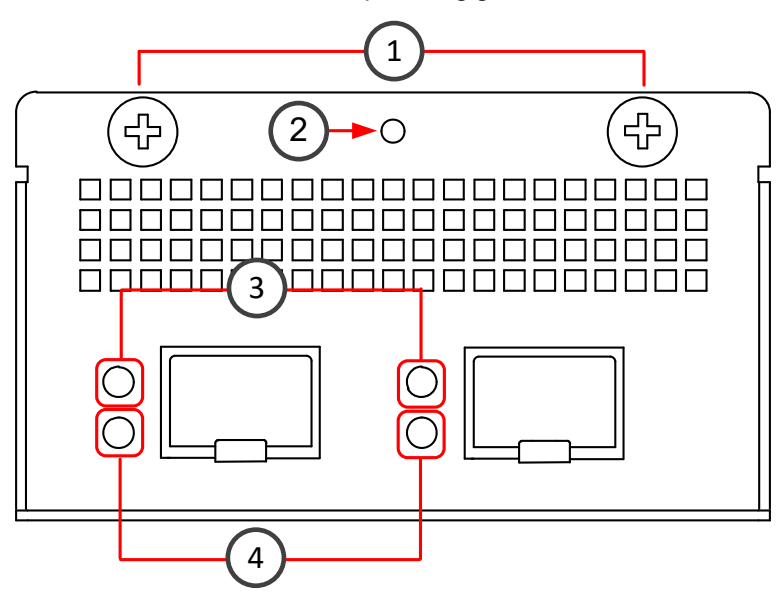

1 Thumbscrews

You must unfasten the thumbscrews to replace or remove the module.

2 Fastening screw

You must remove this screw to replace or remove the module.

3 Activity/link indicators

The indicators are labeled with the port that is represented. When green, the link is OK. Flashes on activity.

4 Link speed indicators When green, the speed is 25 Gbps.

### MOD40F2 module

The MOD40F2 module is a 2 port 40 gigabit Ethernet QSFP module.

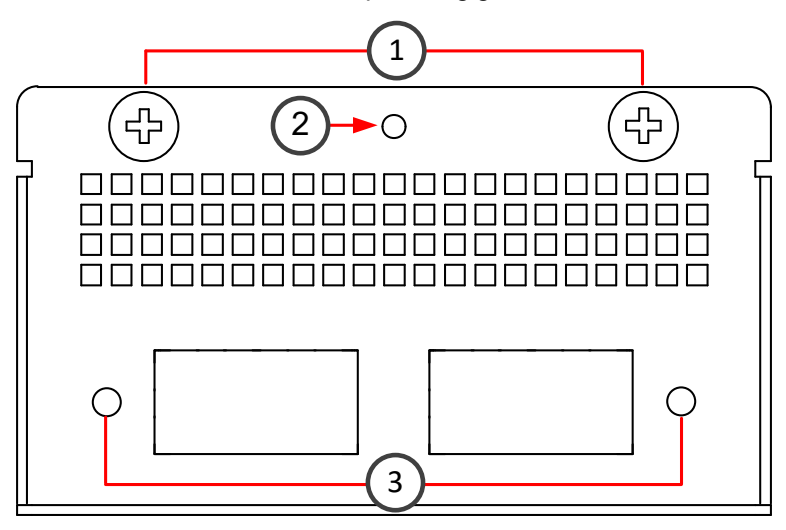

1 Thumbscrews

You must unfasten the thumbscrews to replace or remove the module.

2 Fastening screw

You must remove this screw to replace or remove the module.

3 Activity/link indicators

The indicators are labeled with the port that is represented.

When green, the link is OK. Flashes on activity.

### MOD40F2B module

The MOD40F2B module is a 2 Port 40 gigabit Ethernet QSFP+ bypass module.

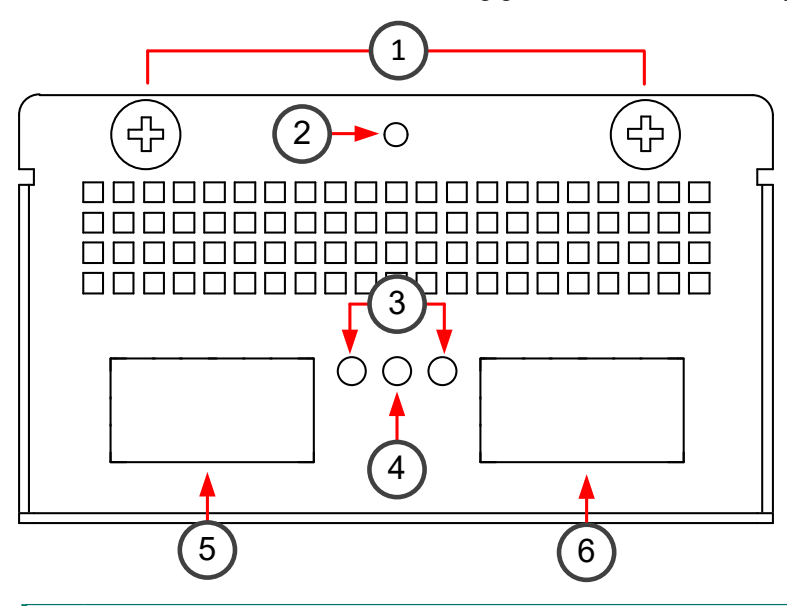

1 Thumbscrews

You must unfasten the thumbscrews to replace or remove the module.

2 Fastening screw

You must remove this screw to replace or remove the module.

- Activity/link indicators
   When green, the link is OK. Flashes on activity.
- 4 Bypass indicator When amber, bypass mode is active.
- 5 Ethernet port 0
- 6 Ethernet port 1

The Ethernet ports are used in the following even-odd pair for bypass:

• 0–1

### MOD100F2 module

The MOD100F2 module is a 2 port 100 gigabit Ethernet QSFP28 module.

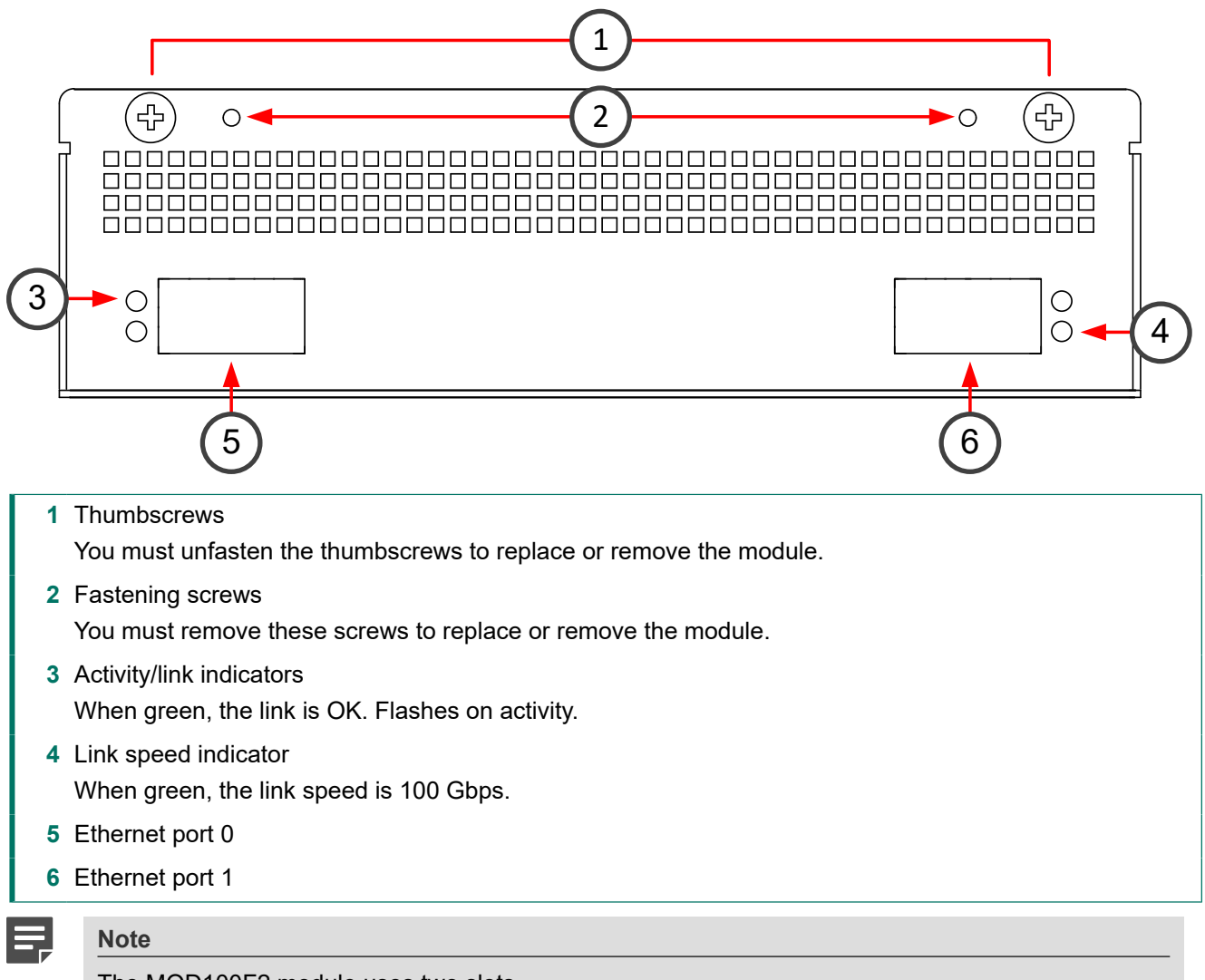

The MOD100F2 module uses two slots.

### MOD10F4 module

The MOD10F4 module is a 4 port 10 gigabit Ethernet SFP+ module.

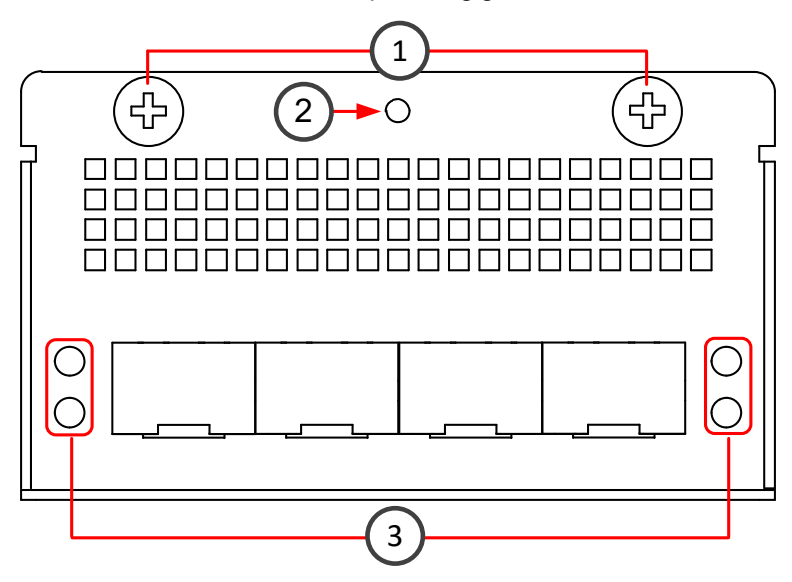

- 1 Thumbscrews You must unfasten the thumbscrews to replace or remove the module.
- 2 Fastening screw You must remove this screw to replace or remove the module.
- 3 Activity/link indicators

The indicators are labeled with the port that is represented.

When green, the link is OK. Flashes on activity.

### **MODGF8** module

The MODGF8 module is an 8 port gigabit Ethernet SFP module.

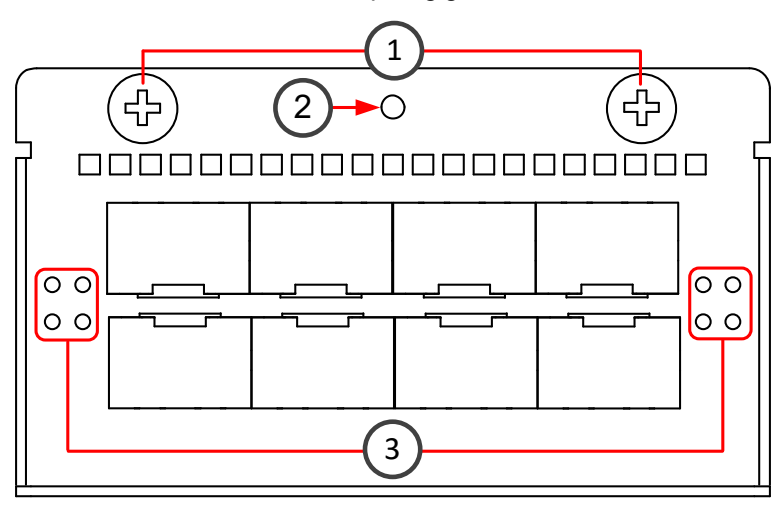

1 Thumbscrews

You must unfasten the thumbscrews to replace or remove the module.

2 Fastening screw

You must remove this screw to replace or remove the module.

3 Activity/link indicators

The indicators are labeled with the port that is represented.

When green, the link is OK. Flashes on activity.

### MOD10F8 module

The MOD10F8 module is an 8 port 10 gigabit Ethernet SFP+ module.

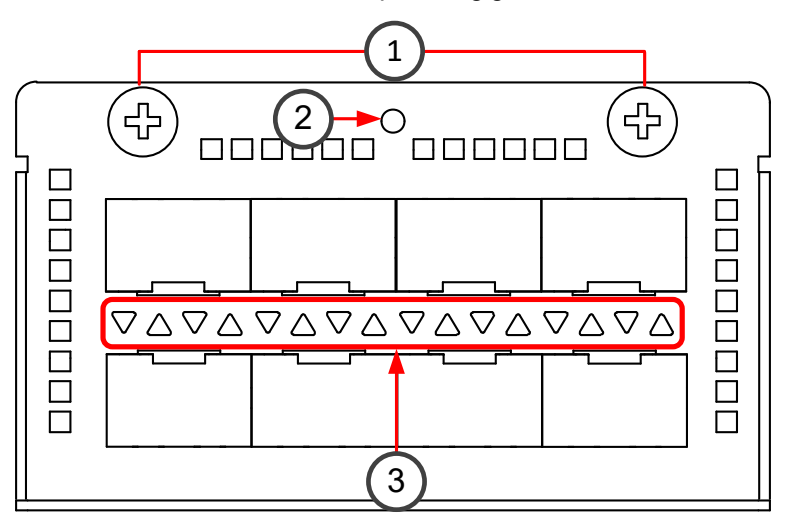

1 Thumbscrews

You must unfasten the thumbscrews to replace or remove the module.

2 Fastening screw

You must remove this screw to replace or remove the module.

3 Link status and speed indicators

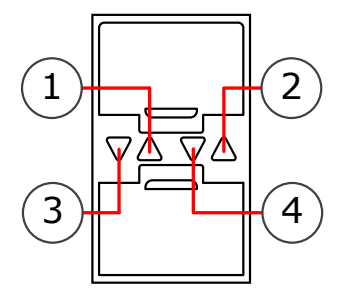

- 1 Link speed indicator for the upper port When green, the link speed is 10 Gbps.
- **2** Link status indicator for the upper port When blue, the link is OK.
- 3 Link speed indicator for the lower port When green, the link speed is 10 Gbps.
- 4 Link status indicator for the lower port When blue, the link is OK.

### **Precautions**

The precautions provide safety guidance when working with Forcepoint appliances and electrical equipment.

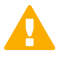

CAUTION

Forcepoint appliances cannot be serviced by end users. Never open the appliance covers for any reason. Doing so can lead to serious injury and void the hardware warranty.

For additional safety information, see the Forcepoint Product Safety and Regulatory Compliance Guide.

### **General safety precautions**

Read the safety information and follow these rules to ensure general safety whenever you are working with electronic equipment.

- Keep the area around the appliance clean and free of clutter.
- When lifting the appliance, two people at each end should lift slowly with their feet spread out to distribute the weight. Always keep your back straight and lift with your legs.
- Use a regulating uninterruptible power supply (UPS) to keep your system operating during power failures and to protect the appliance from power surges and voltage spikes.
- If you need to turn off or unplug the appliance, always wait at least five seconds before turning on or plugging in the appliance again.

### **Operating precautions**

Follow these precautions when operating the appliance.

 Do not open the power supply casing. Only the manufacturer's qualified technician is allowed to service power supplies.

### **Electrical safety precautions**

Follow basic electrical safety precautions to protect yourself from harm and the appliance from damage.

- Know the locations of the power on/off button and the emergency turn-off switch, disconnection switch, or electrical outlet for the room. If an electrical accident occurs, you can quickly turn off power to the system.
- When working with high-voltage components, do not work alone.
- Turn off the system and disconnect the power before removing or installing system components that are not hot-swappable.
- When working with electrical equipment that is turned on, use only one hand. This is to avoid making a complete circuit, which causes an electric shock. Use extreme caution when using metal tools, which can easily damage any electrical components or circuit boards the tools come into contact with.
- Do not use mats designed to decrease electrostatic discharge as protection from electric shock. Instead, use rubber mats that have been designed as electrical insulators.

- If the power supply cable includes a grounding plug, the plug must be plugged into a grounded electrical outlet.
- Use only the power cable or cables supplied with the appliance.
- To avoid injury, do not open the enclosures of power supplies or solid-state drives (SSDs).

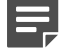

Note

On appliances that have two power supplies, we recommend that you use both power supplies for redundancy.

### AC power supply safety precautions

The appliance power inlet is the disconnect device on the appliance.

### **DC power supply safety precautions**

Follow these precautions for DC power supplies.

- The appliance must be used in a restricted access location and users must be well trained to operate it.
- The outlet for the appliance must be installed near the appliance and be easily accessible.
- The appliance must be protected against electric shock.
- We recommend using a power switch between the appliance and the main power source.
- We recommend using a 20A fuse.
- The appliance must have, at minimum, a 12 AWG wire provided for the DC power supply.
- The case of the appliance must be grounded using the power connector pin or the grounding nut. We recommend using both grounding methods.
- The mains supply plug on the power supply cable is the disconnect device on the appliance. To disconnect the appliance, you must first disconnect the mains, then disconnect the ground.

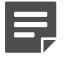

Note

Standby power is supplied to the appliance even when the appliance is turned off.

### Install the appliance

There are several tasks that must be completed before the appliance is installed.

These tasks and the installation of the appliance might be done by the same person or by different persons:

- The Security Management Center (SMC) administrator is responsible for the tasks that are needed before the appliance is installed.
- The on-site installer is responsible for installing the appliance.

For more information, see the Forcepoint Next Generation Firewall Installation Guide.

To prepare for the appliance installation, the SMC administrator must do the following:

1) If the SMC has not yet been installed, install the SMC.

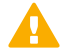

#### Important

Do not install the SMC on the NGFW appliance.

The SMC can manage many NGFW appliances.

- 2) In the Management Client component of the SMC, create and configure the NGFW Engine element that represents the appliance.
- In the Management Client component of the SMC, save the initial configuration. The SMC administrator must either:
  - Upload the initial configuration to the Installation Server for plug-and-play configuration of the appliance.

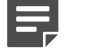

There are additional requirements for plug-and play configuration. See Knowledge Base article 9662.

Give the on-site installer a USB drive that contains an initial configuration file for each appliance.

The on-site installer must do the following:

Note

Inspect the appliance, delivery box, and all components included in the shipment.

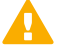

Important

Do not use damaged appliances or components.

- 2) Connect all necessary power and network cables and other components, then turn on the appliance. If the plug-and-play configuration method is not used, the on-site installer must use the USB drive that contains the initial configuration files to configure the NGFW Engine software.
- 3) When you have finished installing the appliance, inform the SMC administrator so that the administrator can check the status of the appliance in the Management Client.

### **Rack-mount the appliance**

The rack-mounting procedure varies depending on the type of rack unit. If needed, see the documentation for your rack unit.

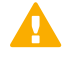

#### Important

Read the safety precautions before you rack-mount the appliance. Do not install the appliance upside down.

Determine the placement of each component in the rack.

- Install the heaviest components on the bottom of the rack first. Install components from the bottom to the top.
- The appliance must be connected to a grounded power outlet.
- Use a UPS to protect the appliance from power surges and voltage spikes, and to keep your system operating
  if there is a power failure.

To maintain proper cooling, always keep the front door of the rack and all panels and components on the appliances closed when not servicing.

# Install the appliance in a four-post rack using fixed brackets

Use the supplied long fixed brackets to install the appliance in a four-post rack.

#### Steps

- 1) Attach a long bracket to each of the back posts of the rack.
- 2) Attach three screws to each side of the appliance.
- Lift the appliance into the rack, and guide the screws in the side of the appliance into the groove of the bracket.

The bracket is used to support the appliance when setting the depth of the appliance in the rack.

4) Attach the front panel to the front posts of the rack with four screws in each post.

#### Result

# Install the appliance in a four-post rack using sliding brackets

Use the supplied sliding brackets to install the appliance in a four-post rack.

#### **Steps**

- 1) Locate the brackets for the rack installation.
- 2) Remove the handle brackets attached to each side of the front of the appliance.
- 3) Detach the inner rails from the outer rails. Press down the locking tab to pull out the inner rail.

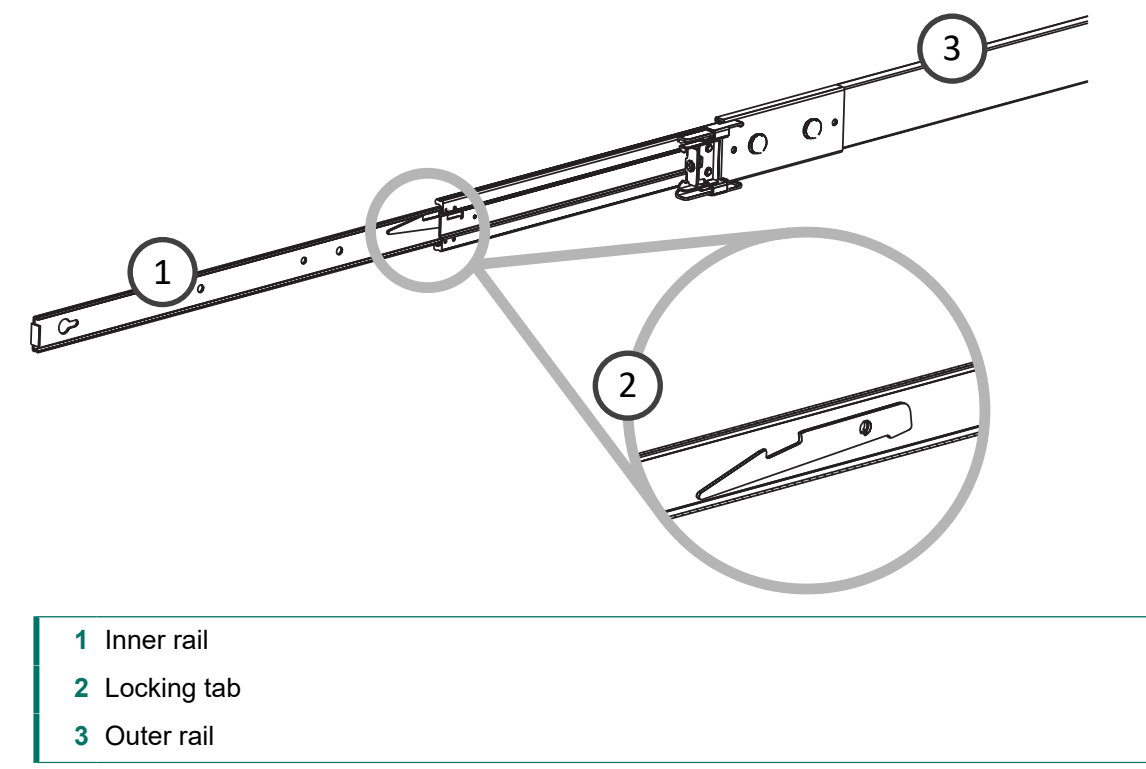

- 4) Attach an inner rail to each side of the appliance using three screws for each rail.
  - The inner rails are marked with "LH" for left and "RH" for right.
  - The outer rails are marked with "Front" for the front end and "Rear" for the rear end.
  - When looking at the appliance from the front, the outer rail that was attached to the inner rail marked "LH" must be attached to the left side of the rack, and the outer rail that was attached to the inner rail marked "RH" must be attached to the right side of the rack.

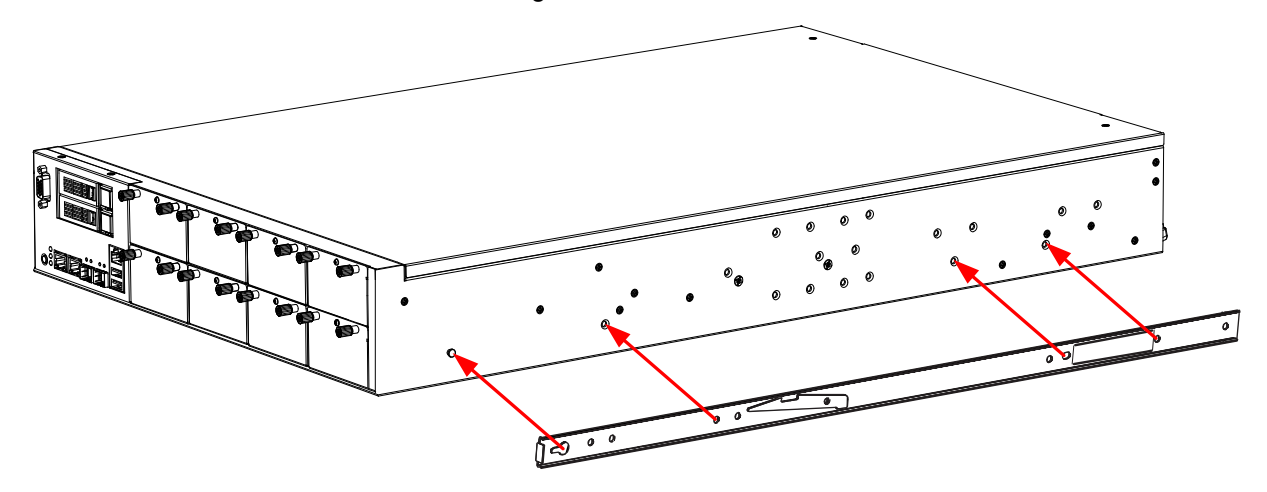

- 5) Slide the outer rail onto the inner rail.
- 6) Release the safety lock on the front end of the outer rail by pulling it back.

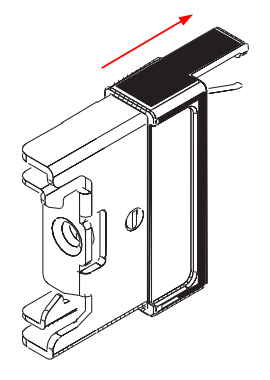

7) Insert the outer rail into the rack.If the ends of the outer rails do not fit into the holes in the rack, use the adapter brackets included in the delivery.

8) Push the safety lock forward to secure the rail into the rack.

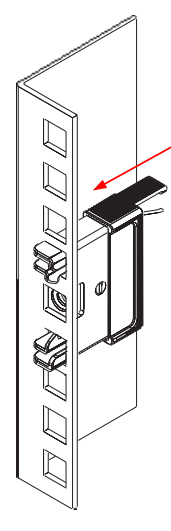

- 9) Insert the other outer rail into the rack.
- 10) Line up the rear of the inner rails with the front of the outer rails.
- 11) Slide the inner rails into the outer rails, keeping the pressure even on both sides. You might have to press the locking tabs when inserting.

The rails lock into the rack when the appliance is pushed completely into the rack.

### Install the appliance in a two-post rack

Use the supplied short fixed brackets to install the appliance in a two-post rack.

#### Steps

1) Attach a short bracket to each side of the appliance with eight screws.

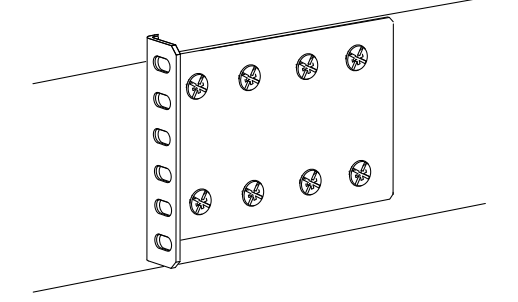

2) Attach the brackets to the rack with three screws through the holes in the front of the brackets.

Result

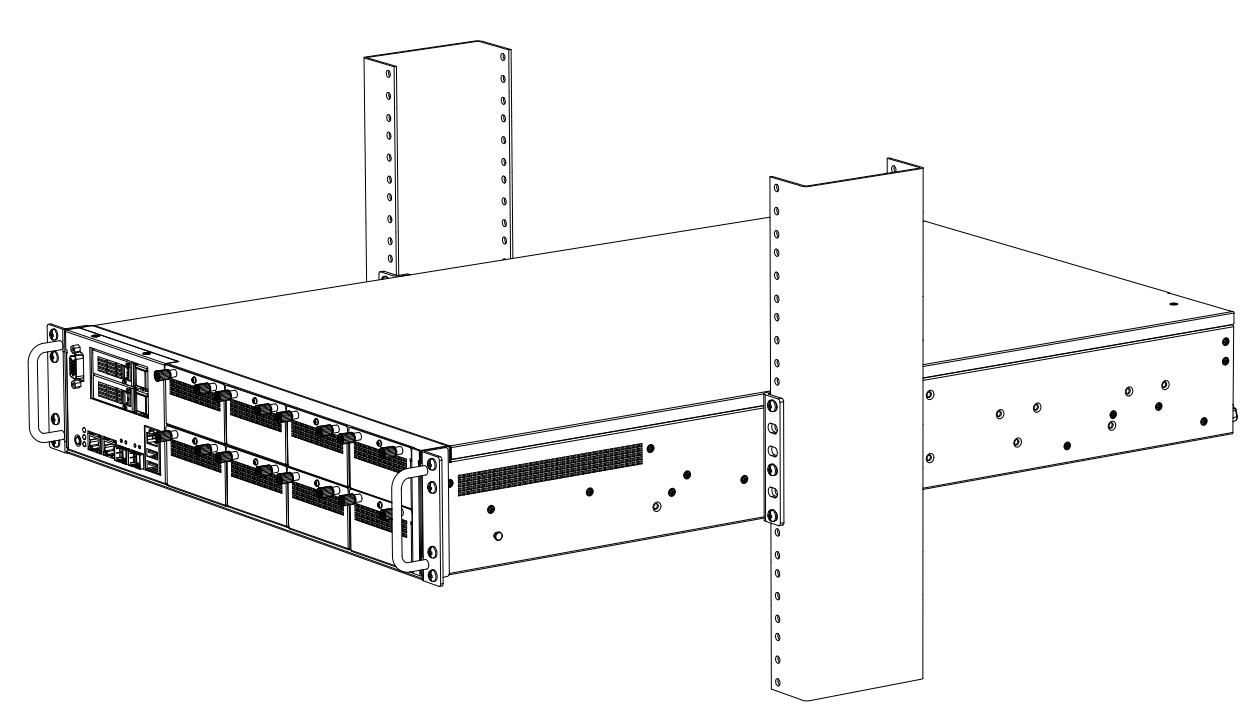

### Install an interface module

If you have interface modules, install them in the appliance.

#### Before you begin

Read the safety precautions and make sure any interface modules you install are the correct type for your appliance.

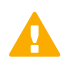

#### CAUTION

To avoid damaging the modules or the appliance, do not install or remove any interface modules if the appliance is turned on.

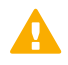

#### Important

You must install an interface module or a placeholder module in each slot before making the appliance operational. If the appliance was delivered with a plate that covered the interface slot, you can cover the interface slot with the plate.

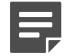

#### Note

We recommend fastening a grounding strap to your wrist so that it contacts your bare skin and attaching the other end of the strap to the appliance.

#### Note

The MOD100F2 module uses two slots. You can only install the module in the first two or last two interface module slots. Do not install the module in the center two interface module slots.

#### **Steps**

- 1) Locate the slot to install the module in.
- 2) If the interface slot is covered with a plate, unfasten the thumbscrews that attach the plate to the interface module slot.

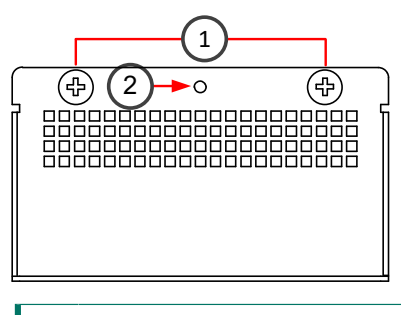

- 1 Thumbscrews
- 2 Fastening screw
- 3) Use a screwdriver to remove the fastening screw.
- 4) Remove the plate.

Store the plate for later use in case you want to use the appliance without an interface module.

5) Push the module into the slot.

The module is seated correctly when the front panel of the module is even with the front panel of the appliance.

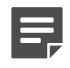

#### Note

If the module has a sticker, make sure that the sticker faces up.

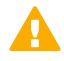

#### Important

Do not insert the module in the wrong orientation. Inserting the modules incorrectly might damage the appliance and the modules and voids the warranty.

- 6) Push and hold the thumbscrews on the module, then tighten them to secure the module in place.
- 7) Use a screwdriver to reattach the fastening screw.

### **Connect the cables**

Connect the network and power cables.

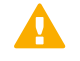

#### CAUTION

On appliances that have an Intelligent Platform Management Interface (IPMI) port, the IPMI port is disabled by default. We do not recommend that you enable the IPMI port and connect a cable to it. This might help an unauthorized user to find a way to access and manage the appliance remotely and compromise the security of the system.

Use at least CAT5e-rated cables for gigabit networks. Always use standard cabling methods. Use crossover cables to connect the appliance to hosts and straight cables to connect the appliance to switches or hubs. For more information, see the *Forcepoint Next Generation Firewall Installation Guide*.

Network interfaces at both ends of each cable must have identical speed and duplex settings. These settings include the automatic negotiation setting. If one end of the cable uses autonegotiation, the other end must also use autonegotiation. Gigabit standards require interfaces to use autonegotiation. Fixed settings are not allowed at gigabit speeds.

The settings for inline interfaces must be identical for all four interfaces. The pair on the appliance and the interfaces on the two devices connecting to the appliance must have the same speed and duplex settings configured.

### **Ethernet port mapping**

For appliances that have removable interface modules, Ethernet port names are based on the slot and port numbers.

The first number in the name represents the slot on the appliance, and the second number represents the port on the slot. For example, eth2\_0 is located on port 0 of slot 2.

- Slot 0 contains the fixed Ethernet ports.
- Slots 1 and higher contain the ports on the interface modules. The port numbers start at 0 and increase from left to right.

During the initial configuration of the appliance, you map the Ethernet ports to the interface IDs that you defined in the Management Client.

The NGFW Configuration Wizard shows the mapping between the interface IDs and port names. In the command line version of the NGFW Configuration Wizard, Interface IDs appear in the **ID** column and port names appear in the **Name** column.

This mapping can change if you replace an interface module. If the new module has more Ethernet ports, the interface IDs for the new ports start from the next free interface ID number.

*Example:* You have thirteen interfaces numbered 0–12, which includes a four-port module installed in slot 1. If you replace the four-port module installed in slot 1 with a two-port module, eth1\_2 with ID 10 and eth1\_3 with ID 11 are removed.

#### TD Name Driver TD Name Driver modem0 modem0 eth0 0 iab eth0 0 igb eth0 1 igb eth0 1 igb eth0 2 igb eth0 2 igb eth0 3 igb eth0 3 igb eth0 ixgbe eth0 4 ixgbe eth0 5 ixabe eth0 5 ixgbe eth0 6 ixgbe eth0 6 ixgbe eth0 7 ixgbe eth0 ixgbe 0 eth1 iqb eth1 0 igb igb eth1 eth1 1 igb iqb eth1 ath10k\_pci wlan0 eth1 iab <Add..> ath10k pci wlan0 <Add..> <Autod

#### Example before and after ID mapping

### **Connect network and management cables**

Connect the appliance to your networks. The management connection allows you to view the system console.

#### Note

Ethernet ports are mapped to interface IDs during the initial configuration. The ports and port numbers of the physical appliance must match the interface definitions and interface IDs configured for the engine in the Management Client.

#### **Steps**

- 1) Determine which Ethernet ports to use and connect the ports to your networks.
- 2) Select one of these options for the management connection depending on the appliance model and features:
  - Connect a null-modem cable to the console port of the appliance and to another computer for a terminal connection.
  - Connect a monitor to the VGA port and a keyboard to a USB port.

### **Connect network cables to SFP ports**

If you installed an SFP interface module on the appliance or the appliance has an integrated SFP port, insert the copper or fiber-optic SFP transceiver into the port, then connect the cables.

#### Steps

1) Insert the SFP transceiver in the port slot until you feel the connector on the transceiver snap into place.

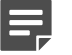

Note

Make sure that the latch on the SFP transceiver is up when you insert the SFP transceiver in the port slot.

2) If the SFP transceiver has a rubber plug, remove the plug.

3) Connect the copper or fiber-optic cable to the SFP transceiver.

#### Note

Each SFP port must match the wavelength specifications at the other end of the cable. The cable must not exceed the stipulated cable length for reliable communications.

### **Connect the power supplies**

Connect power cables to the power supplies on the back of the appliance.

#### Before you begin

See the safety precautions topic for information about power supplies.

We highly recommend the following configurations.

- On appliances that have two power supply modules for redundant power sources, connect both power supplies to a power source. This ensures that the appliance can function if one of the power connections fails.
- Use a UPS to ensure continuous operation and minimize the risk of damage to the appliance in case of sudden loss of power. For a truly redundant power supply, connect each power connector on the appliance to a different UPS, so that the failure of one UPS does not cut power to both power supplies.

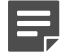

#### Note

After connecting the power cables, the power button on the appliance is operational after about 30 seconds.

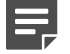

#### Note

Standby power is supplied to the system even when the appliance is turned off.

#### Steps

- 1) Connect the power cables to the power connectors on the back of the appliance.
- 2) (AC power supplies) Plug the power cable into a grounded, high-quality power strip that offers protection from electrical noise and power surges.
- 3) (DC power supplies) Connect the power cable to your DC power source.

# Port settings for plug-and-play configuration method

If you use the plug-and-play configuration method for a single NGFW appliance, the appliance uses Ethernet port 0 to contact the Installation Server.

To use the plug-and-play configuration method, the interface that corresponds to Ethernet port 0 in the initial configuration must have a dynamic IPv4 address.

### Maintenance

Forcepoint NGFW appliances ship with replaceable components.

### Turn off the appliance

Most Forcepoint NGFW appliance hardware components are not hot-swappable. Turn off the appliance from the NGFW Engine command line.

Turn off the appliance and disconnect power before replacing the SSD, interface modules, or SFP transceivers.

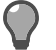

Tip

The SMC administrator can also turn off the appliance remotely using the Management Client. For more information, see the *Forcepoint Next Generation Firewall Product Guide*.

#### Steps

1) Connect to the NGFW Engine command line.

Depending on the appliance type, use one of the following options:

- Connect a computer running a terminal emulator program to the appliance console port, then press Enter.
- Connect using SSH.

Note

SSH access is not enabled by default.

- Connect a keyboard to a USB port and a monitor to the VGA port, then press Enter.
- 2) Enter the logon credentials.

The user name is root and the password is the one you set for the appliance.

3) Enter the following command:

halt

4) Wait until the power indicator light turns red or is unlit, then unplug all power cables from the appliance.

### **Replace the power supply**

The power supplies are replaceable on most Forcepoint NGFW appliances. If both power supplies are connected to a power source, the power supplies are hot-swappable.

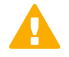

#### CAUTION

You can only hot-swap a power supply if both power supplies are AC power supplies or both power supplies are DC power supplies.

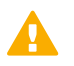

#### CAUTION

Do not open the casing of a power supply module. Power supply modules can only be repaired by a qualified technician from the manufacturer.

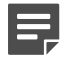

Note

We recommend fastening a grounding strap to your wrist so that it contacts your bare skin and attaching the other end of the strap to the appliance.

#### Steps

- 1) Disconnect the power cable from the power supply module.
- 2) Locate the release tab for the power supply module.
- 3) Push the release tab to release the power supply module from its locking position.
- 4) Pull out the power supply module using the handle provided.
- 5) Push the replacement power supply module into the power slot until it clicks in place.

### **Replace the appliance fans**

Replace failed fans to ensure proper cooling of the appliance.

We recommend that you replace all appliance fans if one of the fans fails.

The fans are hot-swappable.

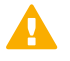

#### CAUTION

Do not remove all fans at the same time if the appliance is running.

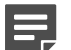

#### Note

We recommend fastening a grounding strap to your wrist so that it contacts your bare skin and attaching the other end of the strap to the appliance.

#### Steps

- 1) Loosen the thumbscrews that hold the fan in place to release the fan from its locking position.
- 2) Remove the fan from the appliance, then slide the new fan into the fan housing.
- 3) Tighten the thumbscrews that hold the fan in place.

### **Replace the SSD**

Replace an SSD with another of the same model.

There are two SSD slots on the front panel of the appliances. Use only the upper slot.

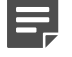

#### Note

We recommend fastening a grounding strap to your wrist so that it contacts your bare skin and attaching the other end of the strap to the appliance.

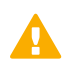

#### CAUTION

Uninstalled SSDs are sensitive to damage from electrostatic discharge.

#### Steps

- 1) Turn off the appliance and disconnect any power cables.
- 2) Slide the SSD lock to the left.

|  | 2 |
|--|---|
|  |   |

- 1 SSD lock
- 2 Release button
- 3) Press the release button to open the SSD bay cover.
- 4) Pull the SSD tray out of the SSD bay.
- 5) Remove the SSD from the tray, then insert the new SSD into the tray.
- 6) Insert the SSD into the same slot as the SSD that you removed.
- 7) Close the cover of the SSD bay.
- 8) Slide the SSD lock to the right.

### **Replace an interface module**

Replace an interface module with the same type or a different type of module.

If the appliance was delivered with a plate that covered the interface slot, you can alternatively cover the interface slot with the plate instead of replacing the interface module with another module.

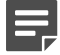

#### Note

We recommend fastening a grounding strap to your wrist so that it contacts your bare skin and attaching the other end of the strap to the appliance.

#### Steps

- 1) Turn off the appliance and disconnect any power cables.
- 2) To release the module, unscrew the thumbscrews.

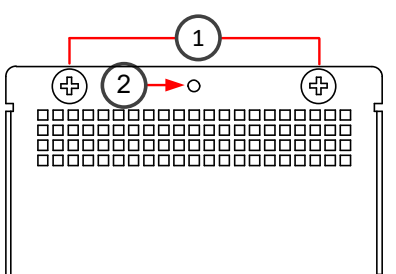

- 1 Thumbscrews
- 2 Fastening screw
- 3) Use a screwdriver to remove the fastening screw.
- 4) Carefully pull the module out of the slot.
- 5) Insert the new module.
- 6) Push and hold the thumbscrews on the module, then tighten them to secure the module in place.
- 7) Use a screwdriver to reattach the screw that secures the module.
- 8) Connect the cables and plug the power cables to the system and to the wall outlets.
- 9) Turn on the appliance.

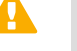

#### CAUTION

To ensure proper cooling, do not turn on the appliance if you have not installed an interface module or a placeholder module in each slot. For some appliances, you can install the cover plate over the slot instead.

- **10)** Update the interface configuration.
  - a) On the command line of the NGFW Engine, enter the following command to start the NGFW Configuration Wizard:

sg-reconfigure

b) In the network interface configuration options, make sure that the autodetected information is correct and that all interfaces have been detected.

If autodetection fails, add network drivers manually. For detailed instructions, see the *Forcepoint Next Generation Firewall Installation Guide*.

c) If the number of ports in the new module differs from the old module, adjust the mapping of interfaces to interface IDs.

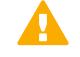

CAUTION

Do not select the **Clear** action when modifying interface IDs in the NGFW Configuration Wizard on the command line. Selecting **Clear** removes all mapping information between interface IDs and Ethernet ports, and restores the default values.

- d) On the Prepare for Management Contact page, highlight Finish, then press Enter.
- e) If the number of ports in the new module differs from the old module, modify the interface definitions in the Management Client, then refresh the policy to transfer the interface changes to the engine.
   Make sure to use the same interface IDs that you mapped to the interfaces in the NGFW Configuration Wizard for the interface definitions in the Management Client.

# Reattach the cover plate to the interface module slot

Reattach the module cover plate if there is no module in the slot.

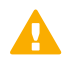

#### CAUTION

Do not turn on the appliance if a slot is empty or uncovered. Using the appliance without an interface module or the cover plate can damage the appliance and voids the warranty.

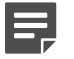

#### Note

We recommend fastening a grounding strap to your wrist so that it contacts your bare skin and attaching the other end of the strap to the appliance.

#### Steps

- 1) Turn off the appliance.
- 2) Remove the interface module from the interface module slot.
- 3) Locate the tab at the lower left corner of the plate.
- 4) Insert the tab into the hole in the lower left corner of the slot casing.
- 5) Slide the plate inward until it covers the slot and the thumbscrew in the plate aligns with the screw hole to the right of the slot.

6) Push and hold the thumbscrews on the plate, then tighten them to secure the plate in place.

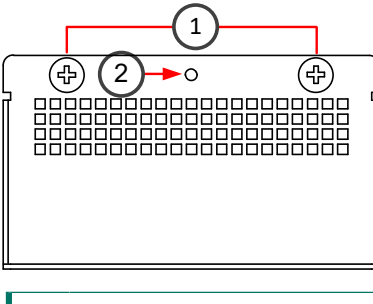

- 1 Thumbscrews
- 2 Fastening screw
- 7) Use a screwdriver to reattach the fastening screw.

### **Remove SFP transceivers**

You can remove or replace SFP transceivers.

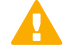

#### CAUTION

Invisible laser radiation is emitted from the end of a fiber-optic cable and from the fiber port. Do not stare into the beam and avoid direct exposure to the beam.

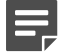

#### Note

We recommend fastening a grounding strap to your wrist so that it contacts your bare skin and attaching the other end of the strap to the appliance.

#### **Steps**

- 1) Turn off the appliance and disconnect any power cables.
- 2) Unplug all power cables from the system or the wall outlets.
- 3) Disconnect the cable from the SFP transceiver.
- 4) Pull down the latch on the transceiver, then carefully pull the SFP transceiver out of the port slot.
- 5) If needed, insert a replacement SFP transceiver in the slot.

© 2021 Forcepoint Forcepoint and the FORCEPOINT logo are trademarks of Forcepoint. All other trademarks used in this document are the property of their respective owners. Published 19 January 2021